## 关于 2023 届预毕业生电子学历照片信息核对的通知

各二级学院:

2023 届预毕业生电子学历照片已由省招就中心统一上传至学信网。 为了确保预毕业学生电子学籍信息的正确和完整,现将电子学籍信息 (含学籍学历照片)核对的有关事项通知如下:

1. 核对时间

2022年11月15日——11月25日

### 2. 核对对象

2023 届预毕业生(含江苏科技大学、江苏海洋大学 4+0 学生。)

#### 3. 核对方法

通过中国高等教育学生信息网首页(www.chsi.com.cn)登录学信网 账号,或通过学信网微信公众号"学信账号"登录学信网账号后,点击 "图像校对"选项,选择"校对本人学历照片"校对个人照片及信息如 姓名、身份证号、出生日期、专业名称等。正确无误的点击"正确"进 行确认即可。(具体操作方法见附件)

学生正常登陆后,若提示无图像采集信息、毕业照片缺失或者照片错误(与本人不符),或者发现姓名、性别、出生日期、身份证号、专业 名称等信息错误,请及时联系各学院学生科汇总后报学生工作处统一处 理。

### 4. 注意事项

①如未注册过账号,请先完成注册后再进行校对,如忘记密码,请 按照提示自行找回密码(学校无权限处理学信网账户,如遇其他账号困 难也可以联系学信网在线客服处理)。

②学信网采用实名注册,学生需确保手机、身份证号等联系方式正确,务必谨慎注册。一旦注册不能再更改,如有问题需联系学信网客服处理。

### 学生工作处

### 2022年11月15日

# 附件:学历图像校对操作方法

## 1、登陆学信网网址: chsi.com.cn/

## 2、如<mark>已注册</mark>过的 点击登陆,如<mark>无账号</mark>的请选择注册。

| 中国高等教育学生信<br>KHSI 教育部学历查询网站、教育部高校路径           | 息网(学信网)<br>: <sub>開光工程指定网站、全国硕士研究生招</sub> | 生极名和调剂描定网站                                                                        |                                                                                                    |  |
|-----------------------------------------------|-------------------------------------------|-----------------------------------------------------------------------------------|----------------------------------------------------------------------------------------------------|--|
| 首页 学籍查询 学历查询 在线验证 出国教育者                       | 濕服务 图像校对 学信档案 高考                          | 香 考研 政法招生 港澳台招生 四六级查                                                              | 分 征兵 就业 学职平台 日本频道                                                                                  |  |
|                                               | 要闻                                        | 更多新闻   专题汇总                                                                       | 快速入口                                                                                               |  |
| 教育部                                           | 2020高考咨<br>2020高考: 阳光高考招<br>4部门通          | 2020高考咨询周活动7月22日正式启动<br>2020高考: 阳光高考招办访谈   2020年全国高校名单   举报电话<br>4部门通知:国家助学货款政策调整 |                                                                                                    |  |
| Pロノし同う日本ムノ 十日<br>教育調味高考信息公开平台                 | 关于网传学信网<br>重适<br>公告 学信                    | 近期修改学历查询方式的声明<br> 本人学籍学历信息方法<br>网招聘 新媒体矩阵 【新闻】                                    | <ul> <li>全国征兵网</li> <li>全国万名优秀创新创业导同案</li> <li>电子成绩单验证</li> <li>教育部大学生就业网</li> <li>学信就业</li> </ul> |  |
| 学籍学历信息查询与认证服务                                 |                                           |                                                                                   | 学信档案                                                                                               |  |
| 学籍学历查询<br>教育部学历查询网站,可查询国家承认的<br>高等教育学籍学历信息。书面 | <b>学籍学历认证</b><br>高等較育学籍/学历电子认证、学历<br>认证。  | <b>出国教育背景信息服务</b><br>针对境外高校招生和学生申请出国留学而<br>提供的国内教育背景调查信息服务。                       | 免费查询本人学籍学历信息<br>申请在线验证报告<br>如 <u>学毕业生可的</u> 对本人学历照片<br>登录<br>注册                                    |  |
| 🎾 学信档案                                        |                                           |                                                                                   | 学信词 【相助中心】 联系我们                                                                                    |  |
| 学信档案                                          | 您的高                                       | 等教育信息                                                                             | 当案                                                                                                 |  |
|                                               | چ 🔪                                       | ()                                                                                | 乎 @ 考试海题宝                                                                                          |  |

# 3、输入学信网账号和密码

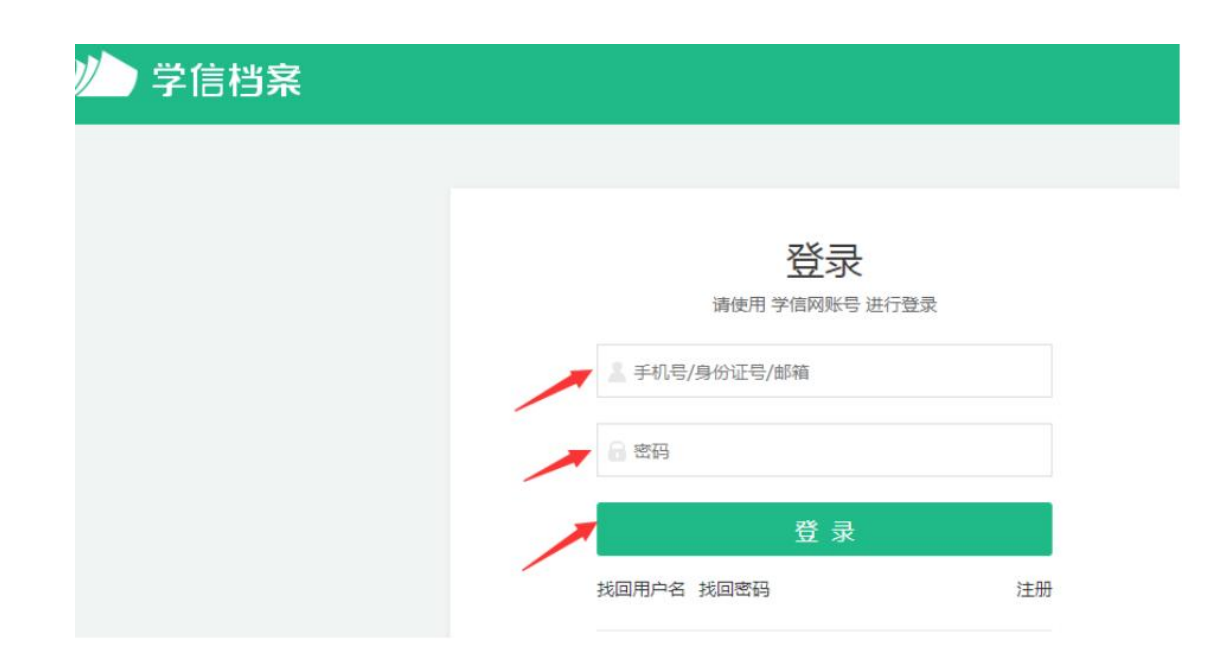

## 4、选择高等教育信息—图像校对

|   | ルン学信相                   | 当案      |       | 高等教育信息                                            |       | 学历认证与成绩验证                    | 国际合作申请      | 调查/投票                                                                | 职业测评      |         |                |
|---|-------------------------|---------|-------|---------------------------------------------------|-------|------------------------------|-------------|----------------------------------------------------------------------|-----------|---------|----------------|
|   | NAMES OF TAXABLE PARTY. | 9.55000 | Sinda | 学籍信息                                              | 首页    | 首页                           | 首页          | 首页                                                                   | 首页        | 首页      |                |
|   |                         |         |       | 图像校对                                              | 高等学籍  | 绑定报告                         | 传输费用        | 职业调查                                                                 | 专业百科      | 职位      |                |
|   |                         |         |       | 学历信息                                              | 高等学历  |                              | 英文翻译        | 专业推荐                                                                 | 一世经评论     |         |                |
|   |                         |         |       | 考研信息                                              |       |                              |             | 专业满意处。                                                               | - ALLING  | 「福明会し」  | 母型王            |
|   |                         |         |       | 毕业去向                                              |       |                              |             | 院校满意度                                                                | 职业百科      |         |                |
| 或 | :                       |         |       |                                                   |       |                              |             |                                                                      |           |         |                |
|   | ▶ 学信                    | 討案      |       | 首页高                                               | 等教育信息 | 在线验证报告                       | 学历认证与       | 同成绩验证                                                                | 国际        | 合作申请    | 调查/投票          |
|   | ●<br>高等教育信<br>学籍 学历     | 息       | 在     | 送<br>线验证报告<br>查看 申请                               | 学历    | ■ <b>■</b><br>万认证与成绩验证<br>宣看 | 留学<br>查看 发送 | <b>3</b><br>日本<br>日本<br>日本<br>日本<br>日本<br>日本<br>日本<br>日本<br>日本<br>日本 | <b>鲜牛</b> | 毕业证书题校过 | ▼<br>图像校对<br>付 |
|   | offer<br>就业<br>求职招聘     |         | -     | <ul> <li>         ÷         ÷         ÷</li></ul> |       | <ul><li></li></ul>           | 信息          | <mark>冬</mark><br>亥童确认<br>查看                                         |           | /       |                |

如需身份验证按提示操作,如有疑问咨询学信网客服。

5、查看学历照片是否为本人照片,如无误请选择"正确",反之选择 "有误"。即完成毕业图像校对。

| ///)学信档案           | 首页高等数      | 育信息 在线验证据    | 浩 学历与成绩认证   | E 国际合作申请           |         |
|--------------------|------------|--------------|-------------|--------------------|---------|
| 学籍信息/間像校对 学历信息     | 考研信息 单     | 业去向          |             |                    |         |
| 您一共有 1 个学籍 还有学铺没有! | 显示出来? 尝试师诗 | 学籍   学籍查询范围  |             |                    |         |
| 专科-西南科技大学-工商企      | 北海道        |              |             | ♥ 直看该学籍            | 的在线验证报告 |
|                    | 姓名:        | <u>لا ال</u> | (生卵):       | 女                  |         |
|                    | 出生日期:      | 1989年02月12日  | 民族:         | 汉族                 |         |
|                    | 证件号码:      | -            | 学校名称:       | Constanting of the |         |
| A 100              | 层次:        | 专科           | 专业;         | 工商企业管理             |         |
| 录取照片               | 学制:        | 2.5年         | 学历典别:       | 网络教育               |         |
|                    | 学习形式:      | 网络教育         | 分院:         | 10619376           |         |
|                    | 系(所、截接站);  |              | <b>新组</b> : |                    |         |
|                    | 学号:        |              | 入学日期:       | 2016年09月01日        |         |
| 学历照片               | 預计毕业日期:    | 2019年01月30日  | 学籍状态:       | 在譜(注册学譜)           |         |
|                    |            |              |             |                    |         |
| 学历照片校对:学历照片尚未      | E校对        |              |             | 正确                 | 有误      |